## FTP Upload User Manual

Firstly, we have to set up the FTP Server .

1、 Pls visit this website , download and install the Ser-U FTP Server.

http://www.serv-u.com/

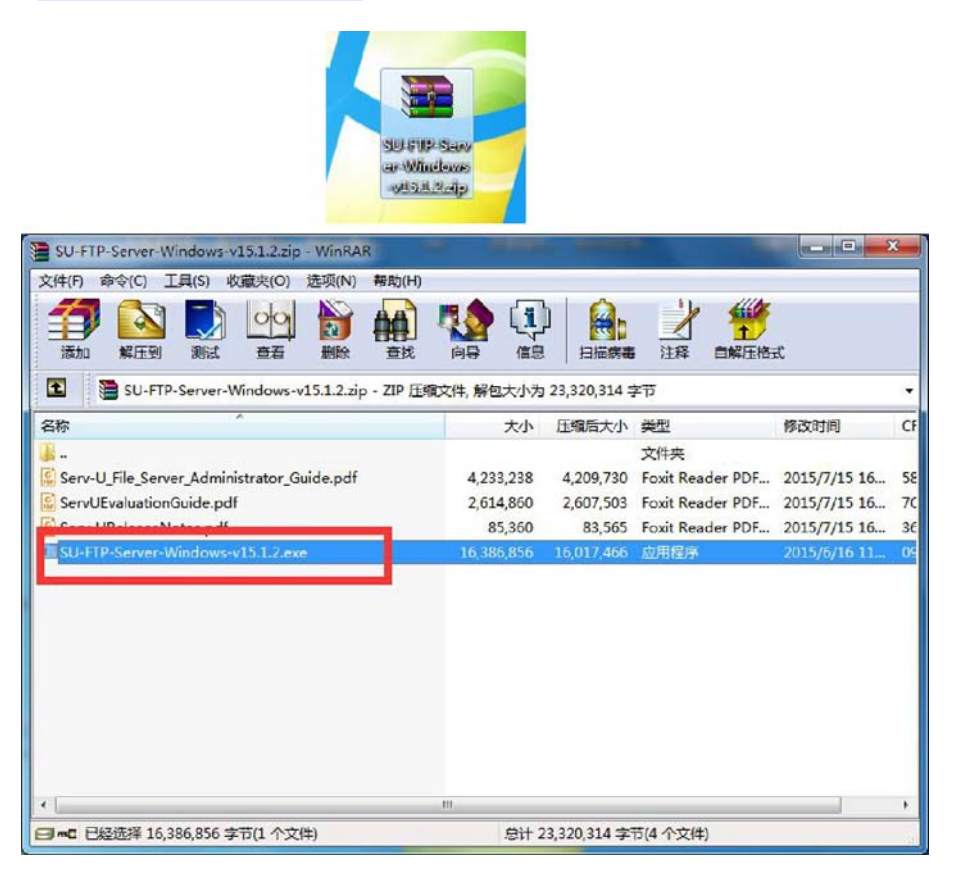

Double click .exe and start to setup process

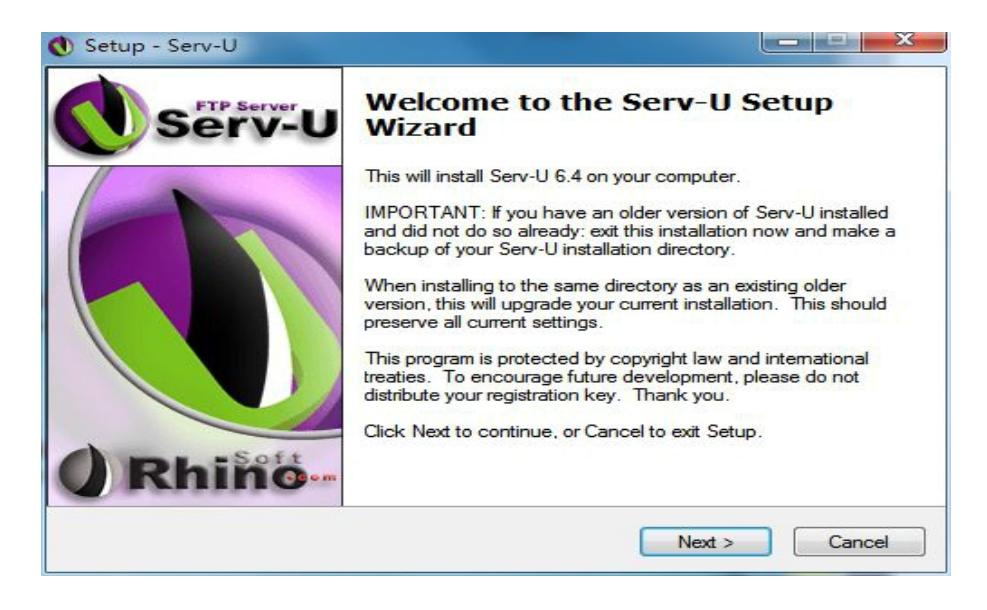

Choose the language and come to "next"

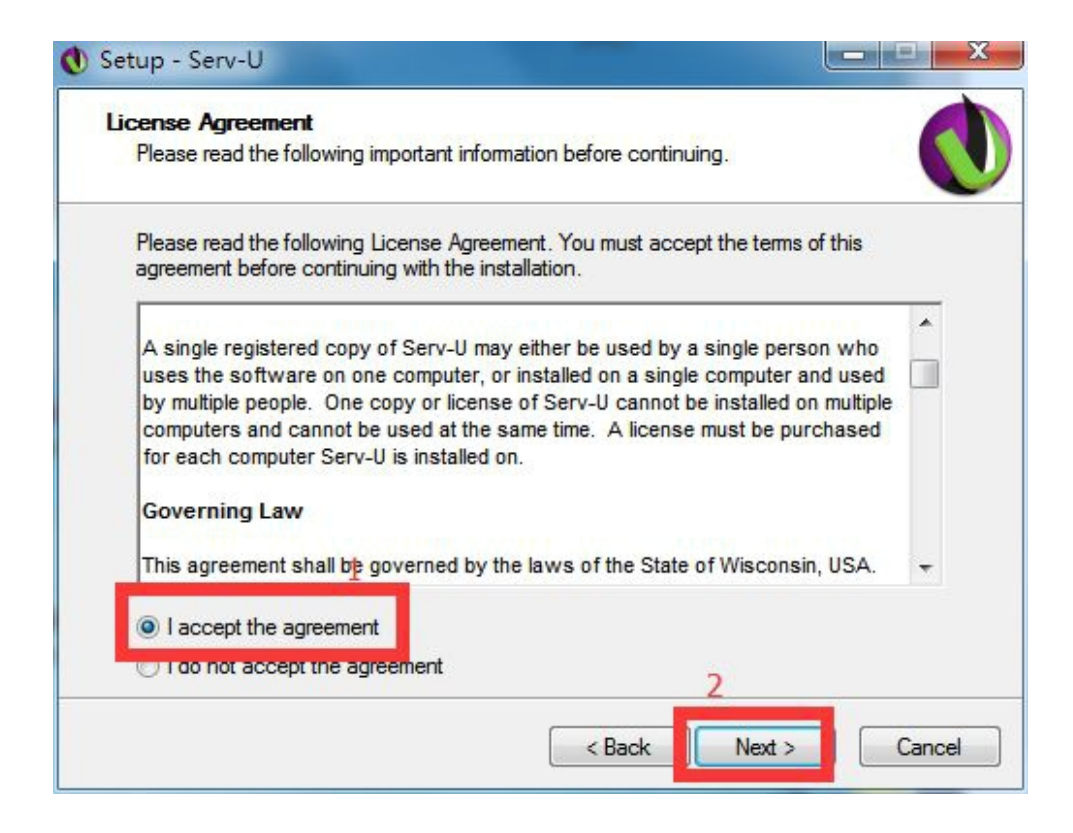

#### Select Destination Location

| Select Destination Location                       |                                        |
|---------------------------------------------------|----------------------------------------|
| Where should Serv-U be installed?                 |                                        |
| Setup will install Serv-U into the follow         | ving folder.                           |
| To continue, click Next. If you would like to sel | lect a different folder, click Browse. |
| C:\Program Files (x86)\RhinoSoft.com\Serv-U       | Browse                                 |
|                                                   |                                        |
|                                                   |                                        |

Select which components should be installed and go to next part

| elect Components<br>Which components should be installed? |                               |                |
|-----------------------------------------------------------|-------------------------------|----------------|
| Select the components you want to insta                   | all; clear the components you | do not want to |
| install. Click Next when you are ready to                 | continue.                     |                |
| Server program files                                      |                               | 3.8 MB         |
| Administrator program files                               |                               | 2.6 MB         |
|                                                           |                               |                |
|                                                           |                               |                |
|                                                           |                               |                |
| 1                                                         | af diek enace                 |                |
| Current selection requires at least 7.7 M                 |                               |                |

#### Select Start Menu Folder

| Select Start Menu Folder                  |                             |                                    |
|-------------------------------------------|-----------------------------|------------------------------------|
| Where should Setup place the program      | 1's shortcuts?              |                                    |
| Setup will create the program             | 's shortcuts in the followi | ng Start <mark>Menu folder.</mark> |
| To continue, click Next. If you would lik | ce to select a different fo | lder, click Browse.                |
| Serv-U                                    |                             | Browse                             |
|                                           |                             |                                    |
|                                           |                             |                                    |
| Don't create a Start Menu folder          |                             |                                    |

### Select Additional Tasks

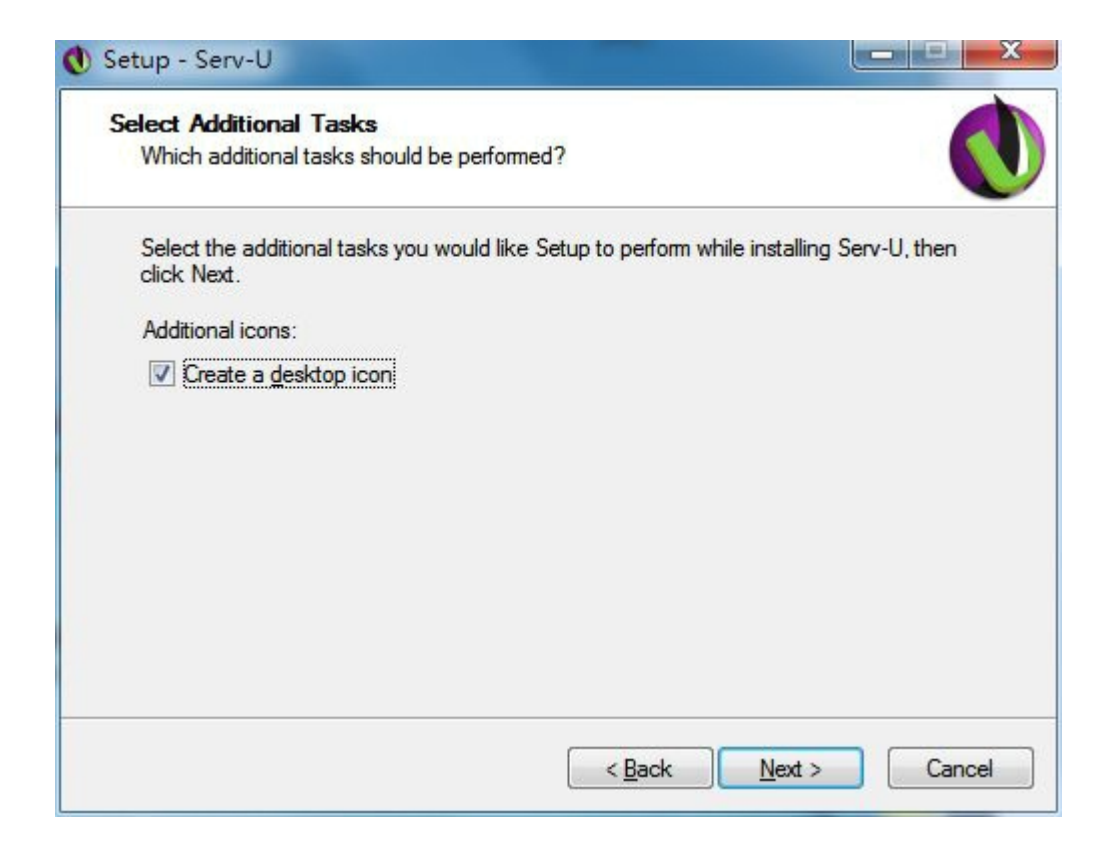

Ready to install Serv-U on your computer.

| a <b>dy to Install</b><br>Setup is now ready to begin installin             | g Serv-U on your computer.                       |
|-----------------------------------------------------------------------------|--------------------------------------------------|
| Click Install to continue with the inst<br>change any settings.             | allation, or click Back if you want to review or |
| Destination location:<br>C:\Program Files (x86)\RhinoSo                     | oft.com\Serv-U                                   |
| Setup type:<br>Full installation                                            | =                                                |
| Selected components:<br>Server program files<br>Administrator program files |                                                  |
| Start Menu folder:<br>Serv-U                                                |                                                  |
| 4                                                                           | •                                                |

Choose "Close"

| Please try                           | y one of our other products to complement your copy of Serv-U.                                                                                                    |
|--------------------------------------|----------------------------------------------------------------------------------------------------|
| Thank yo<br>the follow<br>icons beli | u for installing Serv-U. We sincerely hope you find it useful. Please have a look at<br>ing products to help you leverage the power of the Internet. Click on any of the<br>ow for more information and FREE downloads.                                    |
|                                      | FTP Voyager - Makes transferring files simple for experts and novice users alike.<br>Using a drag and drop interface transferring files has never been easier. Enhanced features include server to server transfers, scheduling, and resume.               |
|                                      | FTP Voyager SDK - Power your application's FTP capabilities with the same<br>engine used in FTP Voyager. The SDK exposes virtually all of FTP Voyager's FTP<br>capabilities through a thoroughly documented and easy to integrate DLL.                     |
|                                      | DNS4Me - Unlock your computer's Internet potential with dynamic DNS service.<br>Use your existing IP address to start hosting your own FTP server, web site, and<br>other Internet services using the domain name of your choice.                          |
|                                      | Zaep AntiSpam - Eliminates 100% of the spam you receive without the added<br>hassle of "reviewing" spam for good messages. Use Zaep with your email<br>accounts and you will will never have to look at another spam message again.                        |
|                                      | AllegroSurf - Using the Internet at home or work is a big responsibility. The Internet<br>offers the information and content you desire. AllegroSurf gives you the power to<br>share an Internet connection while dictating what information is available. |

Allow Serv-U to configure your UPnP capable routers

| Un | iversal Plug and Play (UPnP)<br>Please read the following about UPnP capable devices before continuing.                                                                                                    |
|----|----------------------------------------------------------------------------------------------------|
|    | Serv-U can automatically configure a UPnP capable router to open the necessary<br>ports that allow Serv-U to accept incoming connections from outside your local<br>network. These ports are only opened when Serv-U is running and are forwarded<br>directly to Serv-U. This maintains the security provided by your router while allowing<br>Internet users to access your Serv-U FTP server. |
|    | Setup has detected the following UPnP capable router(s) on your network:                                                                                                    |
|    |                                                                                                    |
|    |                                                                                                    |
|    | Allow Serv-U to configure your UPnP capable router(s)                                                                                                    |
|    | Nexts                                                                                                    |

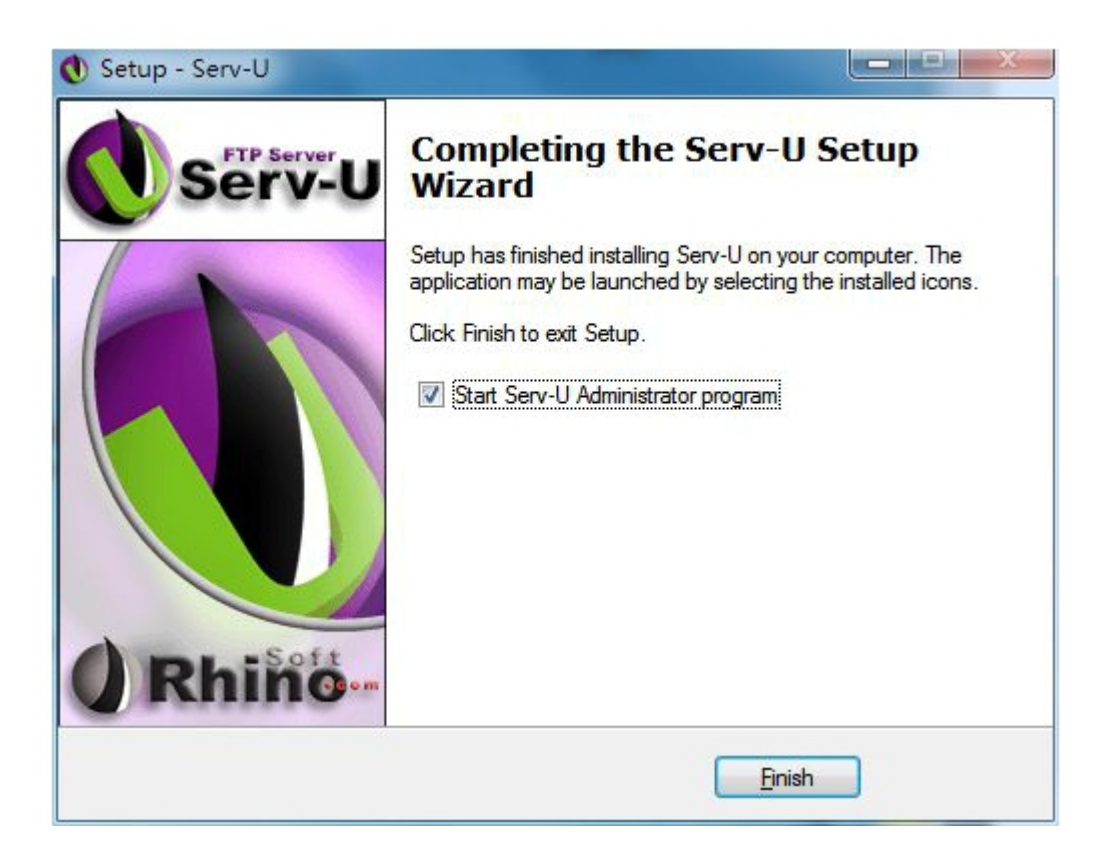

Finish the setup and start Serv-U Administrator program

| 🔑 Serv-U Ad    | ministrator - < < Local | Server >>                                                                      | 23 |
|----------------|-------------------------|--------------------------------------------------------------------------------|----|
| File Edit S    | Server View Windo       | w Help                                                                         |    |
| 🗑 🕸 🗙 🛪        |                         |                                                                                |    |
| ×              | J Servers               | Local FTP Server                                                               |    |
| È~ <u>₽</u> << | : Local Server >>       |                                                                                |    |
|                |                         |                                                                                |    |
|                | Setup Wizard            |                                                                                |    |
|                |                         |                                                                                |    |
|                | This setup wizard       | will guide you through the initial setup by asking a few guestions. The wizard |    |
|                | will get you starte     | ed in less than 5 minutes by creating a server domain and FTP user account.    |    |
|                | Tou can later cha       | inge anything set up by the wizard.                                            |    |
|                |                         | Press "next" to proceed or "cancel" to skip the setup wizard                   |    |
|                |                         |                                                                                |    |
|                |                         | Y Canad                                                                        |    |
|                |                         |                                                                                |    |
|                | C                       |                                                                                |    |
|                |                         |                                                                                |    |
|                |                         |                                                                                |    |
|                |                         |                                                                                |    |
|                |                         | Eestore Bestore                                                                |    |
| J              |                         |                                                                                |    |

#### Choose "next"

| File Edit Server View Window Help                                                                                                    |          |
|----------------------------------------------------------------------------------------------------|----------|
|                                                                                                    |          |
|                                                                                                    |          |
| □U Servers<br>□                                                                                                    |          |
|                                                                                                    |          |
| Show menu images                                                                                                    | <u>_</u> |
|                                                                                                    |          |
| Do you want the administrator program to show small images with all the menu items? If you<br>are using a screen reader (as used by blind people) do not enable this. It causes screen |          |
| readers to fail to read menus.                                                                                                    |          |
| Enable small images with the menu items?                                                                                                    |          |
| C No                                                                                                    |          |
| ← Previous X Cancel → Next                                                                                                    |          |
|                                                                                                    | J        |
|                                                                                                    |          |
|                                                                                                    |          |
|                                                                                                    | 1        |

# Click "next"

| 2 Serv-U Administrator - << Local Server >>                                                                                                    |
|----------------------------------------------------------------------------------------------------|
| File Edit Server View Window Help                                                                                                    |
|                                                                                                    |
| ×     ×       ····································                                                                                                    |
| Start local server                                                                                                    |
| The first step is to start the Serv-U FTP server on your PC and connect to it. All setup of the server is done through FTP itself so the server needs to be running to create user accounts etc. This can take a few moments.  Press "next" to start the local FTP server and connect to it  Previous  Cancel  Dext |
| Lei Apply Restore                                                                                                    |

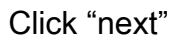

| Berv-U Administrator - << Lo                                           | cal Server >>                                                                                                    |
|------------------------------------------------------------------------|----------------------------------------------------------------------------------------------------|
| File Edit Server View Wir                                              | dow Help                                                                                                    |
| 🗎 🗶 X 🕫 🖬 🗑 🕺 🕻                                                        | b 🔁 🛷 🎰 🤋                                                                                                    |
| × Serv-11 Servers                                                      | Least ETD Server                                                                                                    |
|                                                                        |                                                                                                    |
| 947857 S                                                               |                                                                                                    |
| Your IP address                                                        |                                                                                                    |
| Please enter ti<br>each internet d<br>IP address (lea<br>172.20.120.72 | te IP address of your computer. Leave this entry blank if your IP changes with<br>onnection (this is typical for a dial-up account) or you are not sure what it is.<br>ve blank for dynamic or unknown IP) |
|                                                                        | Server is build 6.4.0.6                                                                                                    |
|                                                                        | Eestore Bestore                                                                                                    |
| << Local Server >> [System A                                           | dministrator] own: 0.000 kBps / Up: 0.000 kBp 2 of 32767 Socket: 0 (0) of 2 User: 0 Xfers                                                                                                    |

Pls fill in your ip address of PC and remember it . (You have to fill in this address on your ip camera in later setup. ) Then choose "Next"

Give a name for it . Then "Next "

| Berv-U Administrator - << Local Server >>                                                                                                    |
|----------------------------------------------------------------------------------------------------|
| File Edit Server View Window Help                                                                                                    |
| 🗎 🗶 X 🕫 🗈 🕹 🥔 🍘 🧣                                                                                                    |
| ×     Image: Servet Server Server Serve |
| Domain name                                                                                                    |
| Please enter a descriptive name for the domain that is being created. This can be the IP name<br>(like ftp.domain.com) or any other description that you prefer.<br>Domain name<br>peamera<br>Previous Cancel Next<br>Server is build 6.4.0.6                                                                                                    |
| La Apply <u>B</u> estore                                                                                                    |
| << Local Server >> [System Administrator] own: 0.000 kBps / Up: 0.000 kBp? of 32767 Socket: 0 (0) of 2 User: 0 Xfers                                                                                                    |

#### Choose "yes " and go to next part

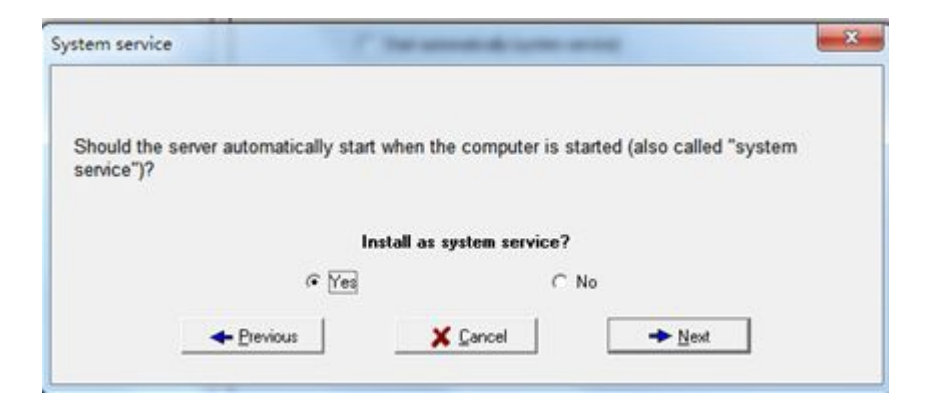

If you dont want to creat anonymous access to the server , pls choose"NO"

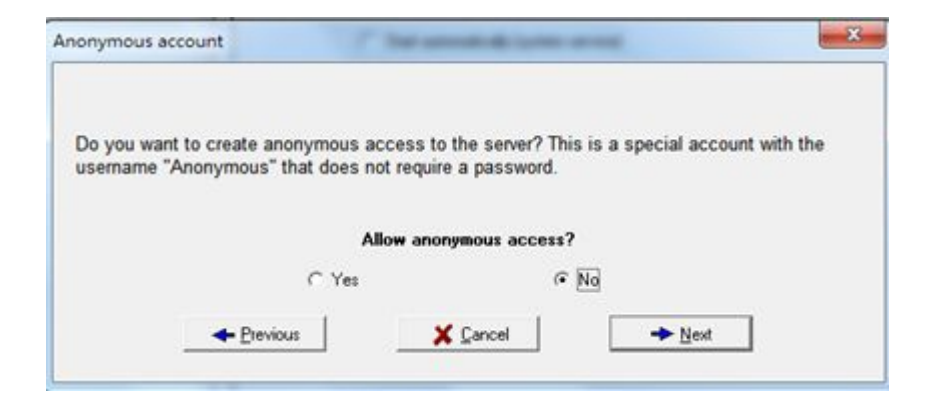

Great a name account or not

| Serv-U Administrator - << Loc     | al Server >>                                                                                         |
|-----------------------------------|----------------------------------------------------------------------------------------------------|
| File Edit Server View Wind        | ow Help                                                                                              |
|                                   |                                                                                                    |
| E U Serv-U Servers                | Local FTP Server                                                                                     |
| Named account                     |                                                                                                    |
| Do you want to<br>password to log | create a named account? This is an account requiring a user name and<br>in.<br>Create named account? |
|                                   | C Yes                                                                                                |
|                                   | Server is build 6.4.0.6                                                                              |
|                                   | bal Apply Bestore                                                                                    |

Finish all the settings that is needed to set up your server and creat account.

| 👃 Serv-U Administrator - << Local S         | Server >>                                                                                                    |
|---------------------------------------------|----------------------------------------------------------------------------------------------------|
| File Edit Server View Window                | / Help                                                                                                    |
| 🗎 🗶 🗙 🕫 🗈 🖻 🗎 🗎                             | 2 🔗 🍙 🔋                                                                                                    |
| × > Serv-U Servers ><br>⊡U Serv-U Server >> | C Local FTP Server                                                                                                    |
| Done!                                       |                                                                                                    |
| That is all! The wiz                        | ard now has all that is needed to set up your server and create accounts.  Press "finish" to proceed or "previous" to make changes  Previous  Previous  Cancel  Finish |
|                                             | Server is build 6.4.0.6                                                                                                    |
|                                             | Eestore                                                                                                    |
| << Local Server >> [System Admi             | nistrator] own: 0.000 kBps / Up: 0.000 kBp2 of 32767 Socket: 0 (0) of 2 User: 0 Xfers                                                                                  |

Now we have to creat a new user with creating a user name and password.

(Pls remmember them and you have to use them when set up IP Camera)

| Serv-U Admin                                                                                                    | nistrator - << Local :                               | Server >>                             | 424                |                     | -                       | - 0         | 23   |
|----------------------------------------------------------------------------------------------------|------------------------------------------------------|---------------------------------------|--------------------|---------------------|-------------------------|-------------|------|
|                                                                                                    |                                                      | Ø @ ?                                 |                    |                     |                         |             | 12   |
| ×<br>Serv-U Se<br>Serv-U Serv-U Se<br>Serv-U Serv-U Se<br>Serv-U Serv-U Serv- | ervers<br>ical Server >><br>icense<br>ettings        | 😥 Users                               |                    |                     |                         | 2           |      |
|                                                                                                    | Please enter an ac<br>used by any other<br>User name | count name for the<br>domain account. | new user. This nar | me should be uniqu  | ue and not yet be       |             |      |
|                                                                                                    | janni                                                |                                       | X Cancel           | <u>→ N</u>          | ext                     |             |      |
| Descriptive nam                                                                                                    | ne for domain                                        |                                       | m: 0.000 kBps / Up | x: 0.000 kB≰3 of 32 | 767 Socket: () (0) of 2 | 2 User: 0 X | fers |

| Serv-U Administrator - << Local Server >>                                                                                                    |
|----------------------------------------------------------------------------------------------------|
| File Edit Users View Window Help                                                                                                    |
| 🗜 🗙 👫 🕒 🖻   👗 🕸 💼   🤣 🌰   🦹                                                                                                    |
| Rene listere listere |
| Clocal Server >>                                                                                                    |
|                                                                                                    |
| Add new user - step 2                                                                                                    |
|                                                                                                    |
|                                                                                                    |
| Please enter a password for the new user, or leave blank if the account should not have a                                                                                                    |
| password.                                                                                                    |
| Paseword                                                                                                    |
| 12345678                                                                                                    |
|                                                                                                    |
| ← Previous X Cancel → Next                                                                                                    |
|                                                                                                    |
|                                                                                                    |
|                                                                                                    |
|                                                                                                    |
|                                                                                                    |
|                                                                                                    |
| << Local Server >> [System Administrator] own: 0.000 kBps / Up: 0.000 kBp3 of 32767 Socket: 0 (0) of 2 User: 0 Xfers //                                                                                                    |

For this step, we have to choose the route for saving the recording

files ,pictures and snapshots .

| 📕 Serv-U Admini | istrator - << Local                                                                                                    |                                                                                                    |
|-----------------|----------------------------------------------------------------------------------------------------|----------------------------------------------------------------------------------------------------|
| File Edit User  | s View Window                                                                                                    | Select home directory                                                                                                    |
| X X X X         | Image: Server >> ense       al Server >> ense       ense       dd new user - step   Please enter a ho immediately after Home directory | > ● ☆ 牧件 ①:)         ● ○ 文档 ②:)         ● ○ 双示:         ● ○ 双示:         ● ○ 双示:         ● ○ 双示:         ● ○ 双示:         ● ○ 双示:         ● ○ 双示:         ● ○ 双示:         ● ○ 双示:         ● ○ 双示:         ● ○ 双示:         ● ○ 双示:         ● ○ Next |
|                 |                                                                                                    |                                                                                                    |
|                 |                                                                                                    |                                                                                                    |
| Browse          |                                                                                                    | own: 0.000 kBps / Up: 0.000 kBtβ of 32767 Socket: ) (0) of 2 User: 0 Xfers                                                                                                    |

| Should this user be confined to their I<br>Answering "yes" will cause the user t<br>any access outside it. | home directory (and the sub-o<br>o see only '\' as their home d | lirectories below it)?<br>irectory and will not allow |
|----------------------------------------------------------------------------------------------------|-----------------------------------------------------------------|-------------------------------------------------------|
| Loc                                                                                                    | k user in home directory?                                       |                                                       |
| Yes                                                                                                    | ⊂ No                                                            |                                                       |
| 1                                                                                                    | 1 I I I                                                         |                                                       |

FTP Setup has been finished . Pls dont close the software . Keep it running .

Secondly, we have to set up IP Camera .

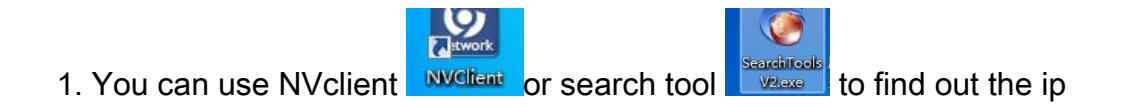

#### address of IP Camera.

| erver Name        | IP   | Web Port | Data Port | Channel | Туре    | Version    | State  | MAC Add |
|-------------------|------|----------|-----------|---------|---------|------------|--------|---------|
|                   |      |          |           |         |         |            |        |         |
|                   |      |          |           |         |         |            |        |         |
|                   |      |          |           |         |         |            |        |         |
|                   |      |          |           |         |         |            |        |         |
|                   |      |          |           |         |         |            |        |         |
|                   |      |          |           |         |         |            |        |         |
|                   |      |          |           |         |         |            |        |         |
|                   |      |          |           |         |         |            |        |         |
|                   |      |          |           |         |         |            |        |         |
|                   |      |          |           |         |         |            |        |         |
|                   |      | III      |           |         |         |            |        |         |
| ogon Server Param | -    | Count    |           |         | c       | March 1    | Hadata | Bestore |
| Hoomomo: ac       | Imin | Updata   | File:     | _       | Sealcri | Modily Net |        |         |
| Username.         | 2200 |          | (20/20)   |         |         |            |        |         |

We take this ip address for an example :172.20.120.233

2. Go the IE Brouser and input the address like the followings :

|   |                        |          |       |   | - 0 -X- |
|---|------------------------|----------|-------|---|---------|
| Œ | (a) (a) 172.20.120.223 | ,0 - → X | 🧐 空白页 | × | n 🕁 😟   |
|   |                        |          |       |   | •       |
|   |                        |          |       |   |         |
|   |                        |          |       |   |         |
|   |                        |          |       |   |         |
|   |                        |          |       |   |         |
|   |                        |          |       |   |         |
|   |                        |          |       |   |         |
|   |                        |          |       |   |         |
|   |                        |          |       |   |         |
|   |                        |          |       |   |         |
|   |                        |          |       |   |         |
|   |                        |          |       |   |         |
|   |                        |          |       |   |         |
|   |                        |          |       |   |         |
|   |                        |          |       |   |         |
|   |                        |          |       |   |         |
|   |                        |          |       |   | 1.0     |
|   |                        |          | -     |   |         |

Input the user name and password :admin , then login

| Image: English       Image: English       Image: English       Image: English         Visor Name:       Password:       Image: English       Image: English         Image: English       Image: English       Image: English       Image: English         Image: English       Image: English       Image: English       Image: English         Image: English       Image: English       Image: English       Image: English         Image: English       Image: English       Image: English       Image: English         Image: English       Image: English       Image: English       Image: English         Image: English       Image: English       Image: English       Image: English         Image: English       Image: English       Image: English       Image: English         Image: English       Image: English       Image: English       Image: English         Image: English       Image: English       Image: English       Image: English         Image: English       Image: English       Image: English       Image: English         Image: English       Image: English       Image: English       Image: English         Image: English       Image: English       Image: English       Image: English         Image: English       Image: English       Image: English <th>-</th> <th></th> <th></th> <th></th> | -                                                                                                    |                                                                                                    |                                                                                                    |         |
|----------------------------------------------------------------------------------------------------|----------------------------------------------------------------------------------------------------|----------------------------------------------------------------------------------------------------|----------------------------------------------------------------------------------------------------|---------|
| IPCAM   Language:   Language:   English   User Name:   Password:   Net Type:   MAIN STREAM   Login   Cancel                                                                                                    | C S http://172.20.120.223/                                                                                                    | P - ≥ C × 🦉 WebClient                                                                                                    | × AaB                                                                                                    | 6 🛧 🤃   |
|                                                                                                    | IPCAM          Language:       English         User Name:       Password:         Net Type:       MAIN STREAM         Login       Cancel | If this is your firs<br>ActiveX control unde<br>uninstall the old Activ<br>page and try it again<br><u>Click here to down</u> | st time to login, please dow<br>or the instruction. If it still d<br>veX control, clear up the lf<br>nload and install the Active | Android |

Go to the FTP Setup Page

After setting the following options correctly, the FTP uploading function can be realized

| Camera Setup      | FTP Upload      |        | Chap               | er C     | Channel 1           | ~    |
|-------------------|-----------------|--------|--------------------|----------|---------------------|------|
| Colour Setup      |                 |        | Chan               |          |                     |      |
| OSD Setup         | Enable FTP      | Upload |                    |          |                     |      |
| Network Setup     |                 | lf sna | pshot is enable,tł | nen uplo | oad to the FTP serv | er.  |
| PTZ Setup         |                 | 170    | 00 100 70          |          |                     |      |
| Sensor Setup      | FTP Server:     | 172    | 20.120.72          |          | Port: 21            |      |
| Video Alarm Setup | Username:       | Use    | r                  |          |                     |      |
| Alarm Out Setup   | Password:       |        |                    |          |                     |      |
| PPPOE&DDNS Setup  | Top Dir:        | Serv   | ver IP Address     | ~        |                     |      |
| Local Setup       | Sub Dir:        | Cha    | nnel No.           | ~        |                     | Save |
| Alarm Log         |                 |        |                    |          |                     |      |
| Motion Record     |                 |        |                    |          |                     |      |
| FTP Upload        | Timing to c     | apture |                    |          |                     |      |
| Email Setup       | Picture quality |        | Best               |          | ~                   |      |
| Center Setup      | Interval        | 0      |                    |          | Milliopoord         |      |
| WiFi Setup        | Interval        | 0      |                    |          | Millisecond         |      |
| UPNP Setup        | 🖌 Local stora   | ge     |                    |          |                     |      |
| User Setup        | FTP storag      | e      |                    |          |                     |      |
| System Setup      |                 |        |                    |          |                     |      |
|                   |                 |        |                    |          |                     |      |
|                   |                 |        |                    |          |                     | Save |

4 - 1 - 1

<u>Step I</u>: install FTP server (please consult the enterprise network administrator for the specific

installing method)

Introduction: the Serv-U series FTP server software is recommended

<u>Step II</u>: open [Seting]  $\rightarrow$  [FTP Upload], show as Figure 4-1-1: tick [Enable FTP Upload], which represents that the FTP function is used.

<u>Step III</u>: according to the settings of the FTP server, fill correct supporting IP address and domain

name, [Port], [UserName], and [Password] of the [FTP server]

<u>Step IV</u>: set [Top Dir, Sub Dir], which refers to the naming method of the picture file stored on the

FTP server; OFF represents that the catalogue is not set up

### <u>Step V</u>: click [Save] once, quit and store parameter

#### Timing to capture

Needed to set up timing to capture, capture interval is set, you can store a local disk and FTP storage.

| enter Setup              |              |     |             |   |
|--------------------------|--------------|-----|-------------|---|
| ViFi Setup               | Interval     | 0   | Millisecond | ~ |
| JPNP Setup               | ✓ Local stor | age |             |   |
| Jser <mark>Setu</mark> p | FTP stora    | ae  |             |   |
|                          |              | 2-  |             |   |

After finish FTP setup, you have to set up the motion detection area .

| Camera Setup      | Video Alarm            | Setup      | Channah  | Channel 1          | 7               |   |  |
|-------------------|------------------------|------------|----------|--------------------|-----------------|---|--|
| Color Setup       |                        |            | Unannei: |                    |                 |   |  |
| OSD Setup         | Alarm Type:            | Video      | Motion   | 🚽 🔽 Enable Auto Sn | iapshot         |   |  |
| Network Setup     | Alarm Time 9           | iet        |          |                    |                 |   |  |
| PTZ Setup         |                        | 🔽 Enable   | Sun 💌    |                    |                 |   |  |
| Sensor Setup      |                        | Time Zone: | 0:00:00  | - 23:59:00         | +               |   |  |
| Video Alarm Setup |                        | Time Zone: | 0:00:00  | 23:59:00           |                 |   |  |
| Alarm Out Setup   |                        |            | 1        | <u> </u>           |                 |   |  |
| PPPOE&DDNS Setup  | Alarm area:            |            |          | Linkage Alarm Out: |                 |   |  |
| Local Setup       | 17-0-17 <sup>+</sup> 8 |            |          | 🔽 Out 1            |                 |   |  |
| Alarm Infomation  |                        |            |          |                    |                 |   |  |
| MD Record         |                        |            |          |                    |                 |   |  |
| FTP Upload        |                        |            |          | Alarm Clear Time:  | <sup>30</sup> S |   |  |
| EMail Setup       |                        |            |          | Sensitive:         |                 |   |  |
| Center Setup      |                        |            |          | <u> </u>           | 20              |   |  |
| UPNP Setup        |                        |            |          |                    |                 | ſ |  |
| System Setup      |                        |            |          |                    | Save            |   |  |
| User Right        |                        |            |          |                    |                 |   |  |
|                   |                        |            |          |                    |                 |   |  |
|                   |                        |            |          |                    |                 |   |  |
|                   |                        |            |          |                    |                 |   |  |
|                   |                        |            |          |                    |                 |   |  |
|                   |                        |            |          |                    |                 |   |  |
|                   |                        |            |          |                    |                 |   |  |
|                   |                        |            |          |                    |                 |   |  |
|                   |                        |            |          |                    |                 |   |  |
|                   |                        |            |          |                    |                 |   |  |
|                   |                        |            |          |                    |                 |   |  |

Setting step is shown as Figure 4-1-2

Step I: select [Video motion] from [Alarm type]

Step II: [Enable Auto Snapshot] (optional) tick represents that the alarm linked snapshot is used.

Auto snapshot: when the mobile event is happened, the system will store the jpg picture snapshot

in alarm to all client machines connected with the IP Camera at present automatically. Step III: set the alarm time section from the [Alarm time set] option, select from Monday to Sunday or every day; tick [Enable] so that the corresponding time alarm setting is used. And then

set the deployment time section one and time section two (0:00:00-0:00:00 represents that it is not

used during the deployment time section) Step IV: set video [Alarm area]

The picture is partitioned into 18 lines and 22 rows, 396 zones in total can set the dynamic detection; the system out of the set zone will not be detected dynamically; the red display represents that "the zone is picture dynamic detecting zone"; click the right button of the mouse

and drag mouse in the picture, and then loose the right button of the mouse, thus the drawing of

one zone is finished. Multiple zones can be drawn in the picture.

Step V: tick [Linkage alarm out] (optional); the trigger alarm is linkable; alarm output, alarm

record, holder preset point, FTP snapshot upload, eMail alarm upload, client talkback request.

Step VI: set [Alarm clear time] (1-999 seconds optional)

The alarm eliminating time means that the time of the continuous alarm can automatically eliminate output; namely, the alarm interval time triggered again

Step VII: set [Sensitive], wherein the numerical value of the sensitivity is smaller and the sensitivity is higher (5-100 optional)

Skill of setting

1. In order to avoid the movement of small matters in the picture and cause unnecessary alarm, set

the sensitivity to be higher.

2. Set the sensitivity to be higher at the place with relatively frequent movement in case of frequently alarm

3. Set the sensitivity value to be lower if very refined movement alarm is required (except for very

sensitive), it is recommended that the value of the sensitivity should be higher in the other cases.

Step VIII: after confirming the right setting, click [Save] and quit the "parameter setting" Interface

### Warn

This device complies with part 15 of the FCC Rules. Operation is subject to the following two conditions: (1) This device may not cause harmful interference, and (2) this device must accept any interference received, including interference that may cause undesired operation.

Any Changes or modifications not expressly approved by the party responsible for compliance could void the user's authority to operate the equipment.

This equipment has been tested and found to comply with the limits for a Class B digital device, pursuant to part 15 of the FCC Rules. These limits are designed to provide reasonable protection against harmful interference in a residential installation.

This equipment generates uses and can radiate radio frequency energy and, if not installed and used in accordance with the instructions, may cause harmful interference

to radio communications. However, there is no guarantee that interference will not occur in a particular installation. If this equipment does cause harmful interference to radio or television reception, which can be determined by turning the equipment off and on, the user is encouraged to try to correct the interference by one or more of the following measures:

-Reorient or relocate the receiving antenna.

-Increase the separation between the equipment and receiver.

-Connect the equipment into an outlet on a circuit different from that to which the

receiver is connected.

-Consult the dealer or an experienced radio/TV technician for help.